## Geocoding Field for Use in Dispatch

Last Modified on 01/09/2023 1:53 pm CST

## Q. I am unable to see fields on maps in Dispatch or receive a Google link in Mobile Job Manager.

A. When tickets display in red in the Dispatch *Agronomy Work Order* grid and are not plotted on the maps, and/or Mobile Job Manager devices are not receiving the Google link for directions, a georeferenced point is not setup. Georeferencing, or geocoding, assigns a spatial point to represent where the field, tank, customer, or customer Ship To is located. These points allow maps to display the location of a field a ticket is referencing. Geocoding can be completed using the *Geocode Agvance Data* utility found at *Hub / Setup / Geocode Agvance Data*.

On the *Geocode Utility* window, select the *Type* of data to be geocoded, and filter for any additional information. Select **Get Records** to load the data into the grid. Optionally, geocode the data manually by selecting the row of data and use the **Find** button and *Zoom* function. When the desired area is found, right click on the location of the georeferenced point. If the data to be geocoded has a valid, recognizable address, select the **Calculate All Lat/Lons** button to automatically geocode the data and enter the *Accuracy* grade of the georeferenced addresses. If fields have boundaries in Agvance, the georeferencing can be calculated based on those boundaries. With latitudes and longitudes entered, select the **Save Lat/Lon to selected row** button to save the whole grid or highlight a row and select **Save Lat/Lon to selected row**.

| •                                                                                                |                                                                          |                                                                                                    |                                                                                                    |                                                                                                    | Geoc                                                   | ode Utility                                                                  | _ [                                                                                                    | ⊐ ×                   |
|--------------------------------------------------------------------------------------------------|--------------------------------------------------------------------------|----------------------------------------------------------------------------------------------------|----------------------------------------------------------------------------------------------------|----------------------------------------------------------------------------------------------------|--------------------------------------------------------|------------------------------------------------------------------------------|----------------------------------------------------------------------------------------------------|-----------------------|
| Load th<br>data<br>then<br>utility w                                                             | ne grid below w<br>elements that a<br>locate the new<br>ras able to mate | with the type of data to<br>are not coded. In order<br>location on the map<br>ch the available addre<br>worst. A value | b be geocoded. Click on 'Cal<br>er to change the coding of a<br>that is presented. The 'Geo'<br>ess. A value of 'A' indicates t<br>of 'M' indicates a manual set | culate All Lat/Lons<br>data element simply<br>column indicates th<br>he best success ar<br>ting of the Lat/Lon | to automati<br>click on the<br>ccuracy<br>d a value of | cally geocode all<br>at element and<br>with which the<br>f 'C' indicates the | Map Satellite                                                                                                    | 1                     |
|                                                                                                  | CustID                                                                   | First Name                                                                                                    | Last Name                                                                                                    | Zip /                                                                                                    | Field ID                                               | Field Desc ^                                                                 |                                                                                                    |                       |
| 1                                                                                                | 1Quote                                                                   |                                                                                                    | 1Quote                                                                                                    |                                                                                                    | 1                                                      | Corn Che                                                                     | Carlos and a corols da                                                                                                    |                       |
| 2                                                                                                | 1Smilo                                                                   | Joe                                                                                                    | Smith                                                                                                    |                                                                                                    | 1FeedMx                                                | 1 Feed Mix                                                                   | and Barrow & Barrow Barrow .                                                                                                    |                       |
| 2                                                                                                | 1CowBo                                                                   | Bob                                                                                                    | Cowaill                                                                                                    |                                                                                                    | 1FeedMx                                                | 1 Feed Mix                                                                   |                                                                                                    |                       |
| 3                                                                                                | 1CowBo                                                                   | Bob                                                                                                    | Cowgill                                                                                                    |                                                                                                    | 1FeedT.                                                | 1 Feed Te                                                                    |                                                                                                    |                       |
| 5                                                                                                | 1SmiJo                                                                   | Joe                                                                                                    | Smith                                                                                                    |                                                                                                    | 1FeedT                                                 | 1 Feed Te                                                                    |                                                                                                    |                       |
| c                                                                                                | 1Quote                                                                   |                                                                                                    | 1Quote                                                                                                    |                                                                                                    | 2                                                      | Sovbean                                                                      |                                                                                                    |                       |
| 7                                                                                                | 2WinMa                                                                   | Margret                                                                                                    | Windmere                                                                                                    |                                                                                                    | 200-9                                                  | Section 9                                                                    |                                                                                                    |                       |
| 0                                                                                                | 1Quote                                                                   | margret                                                                                                    | 1Quote                                                                                                    |                                                                                                    | 3                                                      | Wheat Ch                                                                     |                                                                                                    |                       |
| 0                                                                                                | 1Quote                                                                   | 3                                                                                                    | 1Quote                                                                                                    |                                                                                                    | 4                                                      | Blend2St                                                                     | 800 N                                                                                                    |                       |
| 9                                                                                                | 1Quote                                                                   |                                                                                                    | 1Quote                                                                                                    |                                                                                                    | 5                                                      | Blend2St                                                                     | No. 1                                                                                                    | /                     |
| 11                                                                                               | 1Quote                                                                   |                                                                                                    | 1Quote                                                                                                    |                                                                                                    | 6                                                      | Feed Tem                                                                     | Clarksburg                                                                                                    | /                     |
| 12                                                                                               | 1Quote                                                                   |                                                                                                    | 1Quote                                                                                                    |                                                                                                    | 7                                                      | Feed Mix.                                                                    | the second second second second second second second second second second second second second second second se                                                                                                    | -                     |
| 12                                                                                               | 1Quote                                                                   |                                                                                                    | 1Quote                                                                                                    |                                                                                                    | 8                                                      | Fertilizer                                                                   |                                                                                                    |                       |
| 14                                                                                               | 1WheGa                                                                   | Gary                                                                                                    | Wheeler                                                                                                    |                                                                                                    | ASNorth                                                | Alice Shuf                                                                   | and the second second se |                       |
| 15                                                                                               | 1WheGa                                                                   | Gary                                                                                                    | Wheeler                                                                                                    |                                                                                                    | ASPatch                                                | Alice Shuf                                                                   |                                                                                                    |                       |
| 10                                                                                               | 1WheGa                                                                   | Gary                                                                                                    | Wheeler                                                                                                    |                                                                                                    | ASPond                                                 | Alice Shuf.                                                                  |                                                                                                    |                       |
| 17                                                                                               | 1WheGa                                                                   | Garv                                                                                                    | Wheeler                                                                                                    |                                                                                                    | Brookhar                                               | Brookhart                                                                    |                                                                                                    |                       |
| 10                                                                                               | 1WheGa                                                                   | Gary                                                                                                    | Wheeler                                                                                                    |                                                                                                    | Campbell                                               | Campbell                                                                     |                                                                                                    |                       |
| 19                                                                                               | 1WheGa                                                                   | Gary                                                                                                    | Wheeler                                                                                                    |                                                                                                    | Compton                                                | Compton                                                                      |                                                                                                    |                       |
| 20                                                                                               | 1WheGa                                                                   | Gary                                                                                                    | Wheeler                                                                                                    |                                                                                                    | DeerCa                                                 | Deer Cam                                                                     |                                                                                                    | +                     |
| 21                                                                                               | 1WheGa                                                                   | Gary                                                                                                    | Wheeler                                                                                                    |                                                                                                    | DH01                                                   | Harris Bla                                                                   |                                                                                                    | -                     |
| 22                                                                                               | 1\s/heGa                                                                 | Ganr                                                                                                    | \//heeler                                                                                                    |                                                                                                    | DHOS                                                   | ∆cross fro                                                                   |                                                                                                    |                       |
| <                                                                                                |                                                                          |                                                                                                    |                                                                                                    |                                                                                                    |                                                        | >                                                                            | Map Data Terms of Use   Report                                                                                                    | a map error           |
| Type Show just entries with no Lat/Lon Fields v Show just entries with Duplicate Lat/Lon Mapping |                                                                          |                                                                                                    |                                                                                                    |                                                                                                    | Calculate All Lat/Lons<br>Save Lat/Lons                |                                                                              | Save Lat/Lon to select                                                                                                    | cted row<br>en to the |
|                                                                                                  |                                                                          | Include "All" Fields<br>Fields L                                                                                       | ocation: All                                                                                                    | Get Records                                                                                                    | HUC 12                                                 | Cancel                                                                       | left. Once you have located the proper location, click your right mouse bu<br>select the Lat/Lon for the Fields location and then click the 'Save Lat/Lon to                                                                                                    | tton to<br>selected   |
|                                                                                                  |                                                                          | Customers Sales                                                                                                    | sperson: All                                                                                                    | ~                                                                                                    |                                                        | Find                                                                         | row button to store the Lat/Lon you have selected in the grid                                                                                                    |                       |